## Carga de libros para compra

Para acceder a entrar en http://www1.herrera.unt.edu.ar/biblcet

Si Ud. ya es usuario registrado ingrese sus datos en el panel de ingreso (debajo del menú izquierdo), Si aun no está registrado debe crear su cuenta

| Usuario           |  |  |  |  |
|-------------------|--|--|--|--|
| Nombre de Usuario |  |  |  |  |
|                   |  |  |  |  |
| Contraseña        |  |  |  |  |
| Recuerdeme        |  |  |  |  |
| Autenticarse      |  |  |  |  |

Una vez autenticado ya podrá acceder al formulario de carga de libros

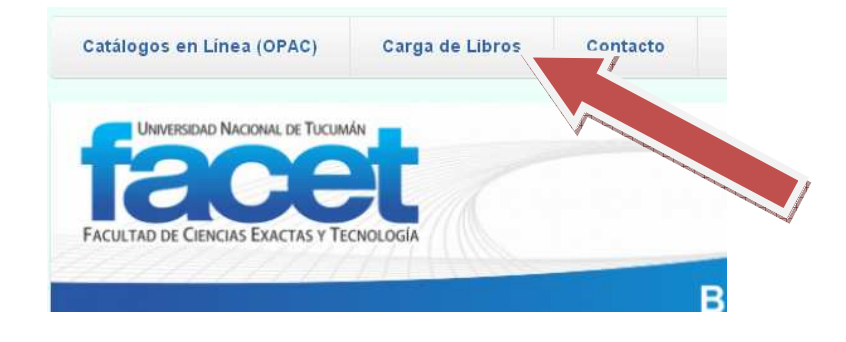

Complete el formulario recordando que los campos con un asterisco rojo (\*) son obligatorios

| 3                                        | le libros               |                           |                    |  |
|------------------------------------------|-------------------------|---------------------------|--------------------|--|
| Autor *                                  |                         | 7                         |                    |  |
|                                          |                         |                           |                    |  |
| Titulo *                                 |                         | -                         |                    |  |
|                                          |                         |                           |                    |  |
| Cant. Ejemplares *                       |                         | 7                         |                    |  |
| Se estime un elemplar code 10 estudio    | n+                      |                           |                    |  |
| se exuna un ejempiai cada lo exudia      | 1001                    |                           |                    |  |
| Edición / Año                            |                         | 1                         |                    |  |
|                                          |                         |                           |                    |  |
| Editorial                                |                         | 1                         |                    |  |
|                                          |                         |                           |                    |  |
| ldioma                                   |                         | 1                         |                    |  |
| Poío                                     |                         |                           |                    |  |
|                                          |                         |                           |                    |  |
| Palabras olave t                         |                         |                           |                    |  |
| Indicar entre tres y cinco palabras (sep | arada s por com a ) que | reflejen la temática prir | ncipal de la obra. |  |
|                                          |                         |                           |                    |  |
|                                          |                         |                           |                    |  |
|                                          |                         |                           |                    |  |
|                                          |                         |                           |                    |  |
|                                          |                         |                           |                    |  |

Carga de Libros

Para completar la carga del libro debe hacer click en el botón "**Cargar**". Luego el formulario quedará limpio, listo para la carga del siguiente libro.

| Verification                             |
|------------------------------------------|
| Conectado como <u>Maria Mercedes</u> . V |
| Cargar                                   |

## Alta de Docentes

Servicios
Catálogos en Línea (OPAC)
Proyectos Finales de la FACET
Carga de Libros
Alta de Docentes
Información útil
Reglamento
Preguntas Frecuentes

Si aun no posee una cuenta de Docente acceda al menú "Alta de Docentes"

Allí encontrará en formulario para solicitar la cuenta, complete todos los datos y haga click en el botón "**Registrarme**". Nos pondremos en contacto a la brevedad para comunicarle los datos de su cuenta.

| Datos de usuario                              |  |
|-----------------------------------------------|--|
| Apellido/s *                                  |  |
| Nombre/s *                                    |  |
| Cátedra/departamento *                        |  |
| Cátedra o departamento al que pertenece       |  |
| Teléfono / interno *                          |  |
| Email *                                       |  |
| preferentemente de herrera.unt.edu.ar         |  |
|                                               |  |
| Validación                                    |  |
| Ingrese 2 dígitos sin espacio (Eejemplo: 12)* |  |
| Registrarme                                   |  |
|                                               |  |